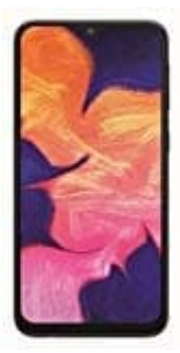

## Samsung Galaxy A10

## Apps aktualisieren

App Updates sind eine wichtige Grundlage zur Sicherheit und Funktion eures Smartphones. Daher solltet ihr regelmäßig nachsehen, ob Updates vorliegen. Dazu geht ihr wie folgt vor:

1. Öffnet die Google Playstore App. Tippt auf das Menü-Symbol links oben =.

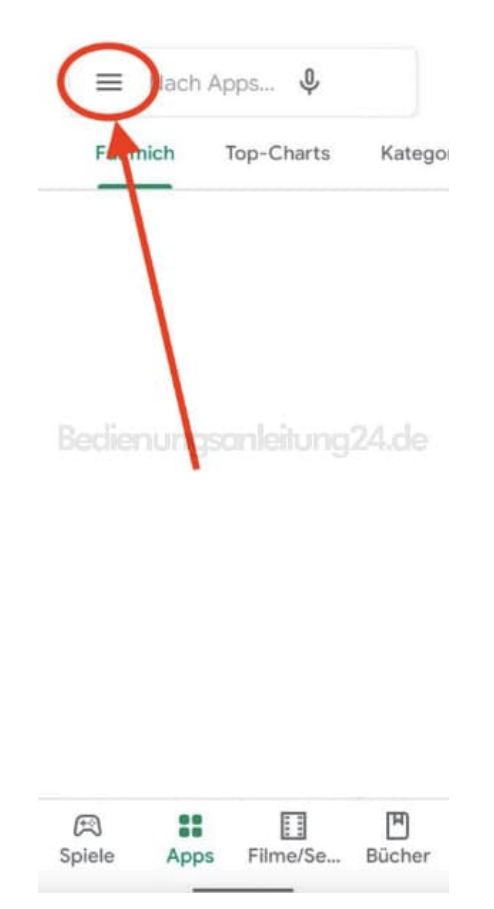

2. Hier wählt ihr Meine Apps und Spiele.

| Google Play |                       |     |
|-------------|-----------------------|-----|
|             | Meine Apps und Spiele |     |
| ¢           | Benachrichtigungen    |     |
| ۲<br>۲      | Play Pa               | Neu |
| $\diamond$  | Play Poi              | Neu |
| Φ           | Abos                  |     |
| *           | Wunschliste           |     |

3. Nun werden euch alle Apps aufgelistet, für die ein Update vorliegt. Ihr könnt sie einzeln auswählen, indem ihr auf **Aktualisieren** hinter der jeweiligen App tippt, oder einfach auf **Alle aktualisieren**, damit alle Updates installiert werden.

Tipp: Updates am besten immer dann aktualisieren, wenn eine WLAN Verbindung steht.

## Meine Apps und Spiele

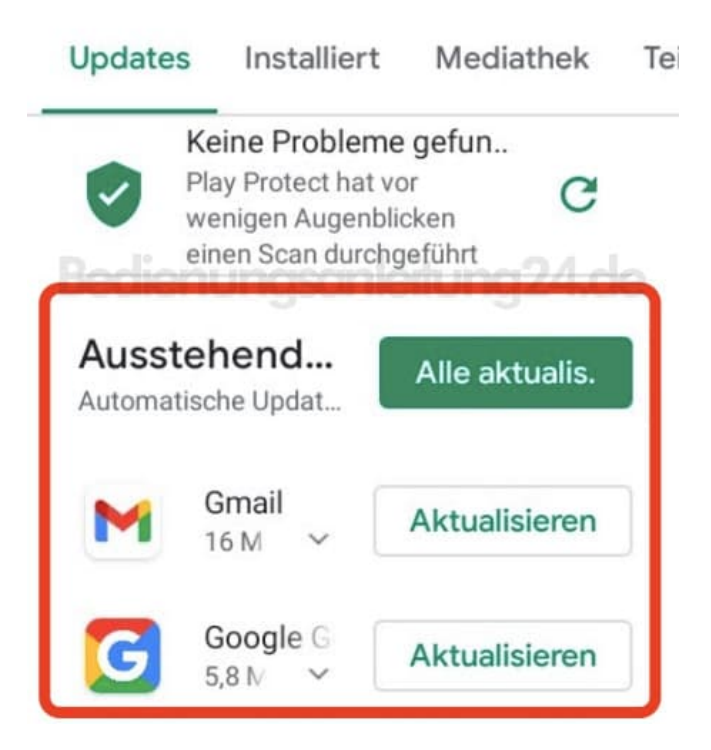